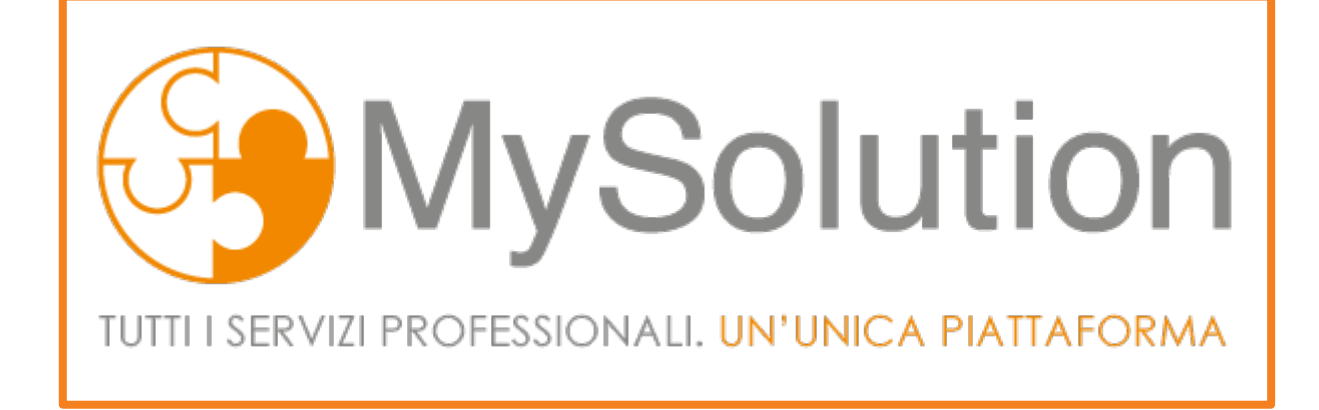

# **Guida al NUOVO MySolution**

www.mysolution.it 02.36165.202 – assistenza@cesimultimedia.it

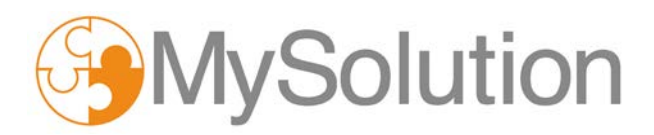

### **II NUOVO MySolution**

Il NUOVO MySolution è il risultato della filosofia aziendale di Cesi Multimedia, da sempre basata sulla costante evoluzione e sull'ascolto della clientela. Con un ambizioso progetto, abbiamo voluto rispondere alle richieste e ai suggerimenti dei nostri Abbonati, con i quali ci siamo confrontati per ottimizzare il nostro prodotto.

L'esito di questo percorso è una Piattaforma ancora più intuitiva, funzionale e ricca di contenuti che facilita il lavoro dell'Abbonato e quello di tutti i suoi collaboratori. Questo ultimo aggiornamento conferma la tendenza di MySolution ad offrire sempre più servizi inclusi in un unico abbonamento, che già comprende integrazione fisco e lavoro, chat con la redazione e formazione in aula gratuita.

In base ad una ricerca di mercato tra i nostri Abbonati, ci siamo concentrati sul potenziamento di tre punti fondamentali.

### 1. NUOVA NAVIGAZIONE

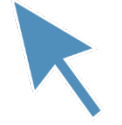

- ✓ Interfaccia grafica più semplice e pulita.
- ✓ Contenuti di autore più strutturati.
- ✓ Miglioramento nella visualizzazione del Quotidiano.
- ✓ Nuova barra di navigazione.

### 2. NUOVI CONTENUTI

| $\mathbf{U}^{-}$ |  |
|------------------|--|

- ✓ Aggiunta di nuovi strumenti: Guide operative e Guide tematiche.
- ✓ Ampliamento del numero degli articoli per i prodotti già esistenti.
  - ✓ Maggiore fruibilità e chiarezza dei contenuti.
  - ✓ Aggiornamento della sezione di Formazione online.

### 3. NUOVA RICERCA

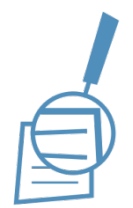

- ✓ Nuova funzione di ricerca guidata con autocomplete.
- ✓ Nuova funzione di ricerca per estremi.
- Semplificazione della ricerca avanzata.
   Ottimizzazione della visualizzazione.

### NAVIGAZIONE

#### Accedere al prodotto

Dalla <u>homepage</u> di MySolution scegli se accedere all'area **Fisco & Società** o all'area **Lavoro** cliccando su una delle due aree.

| FISCO                      |                   | I | LAVORO                     |                   |
|----------------------------|-------------------|---|----------------------------|-------------------|
| MySolution FISCO & SOCIETÀ | MySolution LAVORO |   | MySolution FISCO & SOCIETÀ | MySolution LAVORO |

#### Le credenziali di accesso sono le stesse della versione precedente.

Effettua il LOGIN cliccando sull'icona a forma di omino.

|      | DIA My Solution    | cipriani@c | esimultimedia.it  | •    |            | P           | LOGIN    | Ricordami al prossimo accesso | 8 |
|------|--------------------|------------|-------------------|------|------------|-------------|----------|-------------------------------|---|
| HOME | MySolution FISCO 8 | SOCIETÀ    | MySolution LAVORO | POST | FORMAZIONE | LIVING BOOK | SITO WEB |                               | 8 |

**SUGGERIMENTO**: seleziona l'opzione "**Ricordami al prossimo accesso**" per non dover reinserire le credenziali successivamente.

In alternativa clicca su un documento e compila il modulo di accesso a MySolution.

| Contenuto riservato agli abbonati                                                                     |  |  |  |  |  |  |  |  |
|----------------------------------------------------------------------------------------------------|--|--|--|--|--|--|--|--|
| Abbonandoti potrai avere accesso illimitato a tutti gli articoli<br>Clicca qui per una prova gratuita |  |  |  |  |  |  |  |  |
| Accesso abbonati                                                                                      |  |  |  |  |  |  |  |  |
| Username:<br>cipriani@cesimultimedia.it<br>Password:<br>••                                            |  |  |  |  |  |  |  |  |
| Log In                                                                                                |  |  |  |  |  |  |  |  |
| Problemi di accesso? Clicca qui                                                                       |  |  |  |  |  |  |  |  |

### Pannello personale

Accedi al nuovo pannello personale cliccando sul link "Il tuo profilo".

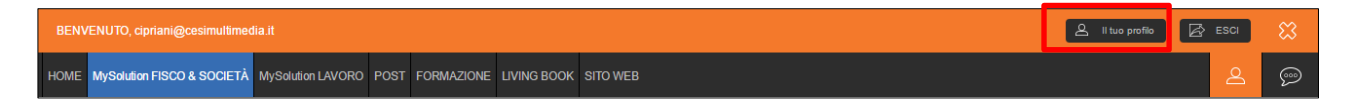

Gestisci le cartelle dei preferiti per condividerle con i collaboratori.

| Lista dei Preferiti Contatta Supporto                            |                                                                                                    |          |
|------------------------------------------------------------------|----------------------------------------------------------------------------------------------------|----------|
|                                                                  |                                                                                                    |          |
| Cartelle:                                                        | Contenuto:                                                                                             |          |
|                                                                  | (cancella cartella)                                                                                    |          |
| Cartella Principale                                              |                                                                                                    |          |
| esempi preferiti commentario                                     | Scheda carburante                                                                                      | cancella |
| ▶ Prova_prassi                                                   | 12/01/2016                                                                                             |          |
| adempimenti                                                      | Istanza del Curatore per l'estensione del fallimento al socio accomandante                             | cancella |
| circolare cliente                                                | 23/02/2016                                                                                             |          |
| Prova_prassi     adempimenti     circolare cliente     formulari | 12/01/2016<br>Istanza del Curatore per l'estensione del fallimento al socio accomandante<br>23/02/2016 | са       |

Contatta il nostro servizio di customer care per ricevere assistenza tecnica.

| Lista dei Preferiti | Contatta | Supporto |                            |  |
|---------------------|----------|----------|----------------------------|--|
|                     |          |          |                            |  |
|                     |          |          | Motivo della richiesta:    |  |
|                     |          |          |                            |  |
|                     |          |          | Dettaglio della richiesta: |  |
|                     |          |          |                            |  |

Vai alla sezione di **supporto** per richiedere un cambio password o impostare MySolution come tua homepage.

| Lista dei Preferiti Contatta Supp                                                                                      | porto                                   |                                                  |  |
|----------------------------------------------------------------------------------------------------|-----------------------------------------|--------------------------------------------------|--|
|                                                                                                    |                                         |                                                  |  |
| <ul> <li>Dati autenticazione</li> <li>Comunica cambio indirizzo mail</li> <li>Richiedi cambio password</li> </ul>      | Richiedi<br>CAMBIO<br>PASSWORD          |                                                  |  |
| Imposta la MySolution con<br>Per utenti Internet Explorer e Mozilla Firefo<br>Clicca qui per impostare MySolution come | me tua Home Pa<br>x:<br>: tua Home Page | ge<br>Imposta<br>MySolution come<br>tua HOMEPAGE |  |

 $\sim$ 

### Accedere ai contenuti

#### Vai ai contenuti di MySolution dal **nuovo menu**.

Cliccando su una voce del menu, sono elencate a sinistra le categorie incluse in quella sezione e a destra gli ultimi contenuti pubblicati nella categoria selezionata.

| QUOTIDIANO  | INFORMAZIONI  | APPROFONDIMENTI | STRUMENTI       | GUIDE        | LIVING BOOK | BANCHE DATI           | FORMAZIONE | QUESITI                    |         |
|-------------|---------------|-----------------|-----------------|--------------|-------------|-----------------------|------------|----------------------------|---------|
| PRIMA LETTU | IRA           |                 | 23 SETTEMBRE    | E 2016       |             | 19 SETTEMBRE 2016     |            | 15 SETTEMBRE 2016          |         |
| CIRCOLARE   | MONOGRAFICA   | _               | ZOI             | NA           |             | <b>MARKAN</b>         |            |                            |         |
|             |               |                 | 9               |              |             |                       |            |                            |         |
| RASSEGNAC   | JONISPRODENZA | Solo p          | er le micro-imp | orese la Zor | na Emana    | ata l'attesa circolar | e sulle Da | a oggi in vigore la riform | a delle |
|             |               |                 | Franca Urba     | na           | ass         | egnazioni agevola     | te         | tasse portuali             |         |
|             |               |                 | Paolo Dura      | inti         |             | Paolo Duranti         |            | Paolo Duranti              |         |
|             |               |                 |                 |              |             |                       |            |                            |         |

Per una visione più rapida di tutti i contenuti di MySolution clicca sull'icona TuttoMySolution.

| [             |                    |                            |                             |                         |                |                               |                               |                  |
|---------------|--------------------|----------------------------|-----------------------------|-------------------------|----------------|-------------------------------|-------------------------------|------------------|
| QUOTIDIANO    | INFORMAZIONI       | APPROFONDIMENTI            | STRUMENTI                   | GUIDE                   | LIVING BOOK    | BANCHE DATI                   | FORMAZIONE                    | QUESITI          |
| Fisco&Società | News               | Prima lettura              | Adempimenti                 | Guide operative         | Catalogo       | Banca dati fiscale            | In aula - Master              | Archivio quesiti |
|               | Rassegna stampa    | Circolare<br>Monografica   | Scadenze                    | Commentari e<br>manuali | Fuori catalogo | Codice civile                 | In aula - Eventi              | Servizio quesiti |
|               | Italia Oggi        | Commenti                   | Formulari                   | Guide tematiche         |                | Codice di<br>procedura civile | Appuntamento<br>con l'esperto |                  |
|               | Notizie del giorno | Rassegna<br>Giurisprudenza | Circolari per il<br>cliente | Adempimenti             |                | Modulistica                   | Video e<br>documentazione     |                  |
|               |                    |                            | Lettere per il<br>cliente   | Scadenze                |                |                               | E-learning                    |                  |
|               |                    |                            | Software                    |                         |                |                               |                               |                  |

Vai ai **documenti salvati** nelle cartelle personali cliccando sull'icona a forma di stella in alto a destra.

| 1 |            |              |                 |           |       |             |             |            |     | $\omega$ |
|---|------------|--------------|-----------------|-----------|-------|-------------|-------------|------------|-----|----------|
|   | QUOTIDIANO | INFORMAZIONI | APPROFONDIMENTI | STRUMENTI | GUIDE | LIVING BOOK | BANCHE DATI | FORMAZIONE | QUE |          |

### Contattare la chat

Se hai bisogno di assistenza o non trovi un contenuto apri il servizio chat cliccando sull'icona in alto a destra.

In base alla tua richiesta scegli se rivolgerti alla nostra Redazione o all'Assistenza tecnica.

| MySolution FISCO & SOCIETÀ                                                | MySolution LAVORO                                          | POST    | GESTIONE STUDIO | FORMAZIONE                                                                                                    | LIVING BOOI                                                                                                    |                                                                                        |
|---------------------------------------------------------------------------|------------------------------------------------------------|---------|-----------------|----------------------------------------------------------------------------------------------------|----------------------------------------------------------------------------------------------------|----------------------------------------------------------------------------------------|
| D                                                                         | Assisten                                                   | za - Go | ogle Chrome     |                                                                                                    | - 🗆 🗙                                                                                                    |                                                                                        |
| 🔒 🗋 server.livehelp.it/                                                   | client_user_http/                                          | defaul  | t.asp?x=1472567 | 245916&be                                                                                                    | ta=&gruppo                                                                                                    |                                                                                        |
| Q<br>Selezion<br>Reda<br>Assis<br>Form<br>U<br>qu<br>AVANTI :<br>di<br>26 | a il reparto:<br>azione<br>stenza tecnica<br>nazione<br>>> |         |                 | Con My<br>puoi con<br>direttam<br>con lo si<br>MySolut<br>Scrivi il<br>nella ca:<br>e clicca<br>Un opern<br>risponde<br>nel più l<br>possibile<br>Il serviz<br>dal Lun<br>nei seg<br>09.00<br>14.00 | Colution   CHAT<br>Solution   Chat<br>municare<br>nente<br>taff di<br>ion.<br>messaggio<br>sella di testo<br>su "Invia"<br>ratore<br>erà<br>breve tempo<br>e<br>zio è attivo<br>edi al Venerdi<br>uenti orari:<br>D - 12.30<br>D - 18.00 | i fof                                                                                  |
| DI<br>II<br>di<br>di<br>25<br>DI<br>O                                     | and 12                                                     | 1 1/    | 1 1. 1          | <i>C</i> · · · 1                                                                                                    |                                                                                                    | relazion<br>L. n. 91<br>nodello<br>odello U<br><u>co16, n</u><br>fiscale 1<br>no le so |

Scrivi la tua domanda: riceverai una risposta immediata.

| Assistenza - Google Ch                                                                                                  | irome – 🗆 🔨                                                                                                    |
|----------------------------------------------------------------------------------------------------|----------------------------------------------------------------------------------------------------|
| ③ server.livehelp.it/client_user_http/default.asp?                                                                      |                                                                                                    |
| Messaggi precedenti                                                                                                    | MySolution CHAT                                                                                                    |
| Operatore assegnato: Laura<br>Laura:<br>Benvenuto nel nostro servizio di<br>assistenza.<br>In cosa posso esserle utile? | Con MySolution (Chat<br>puoi comunicare<br>direttamente<br>con lo staff di<br>MySolution.<br>Scrivi il messaggio<br>nella casella di testo<br>e clicca su "Invia"<br>Un operatore<br>risponderà<br>nel più breve tempo<br>possibile<br>Il servizio è attivo<br>dal Lunedi al Venerdi<br>nei seguenti orari:<br>09.00 - 12.30<br>14.00 - 18.00 |
| Buongiorno, dove posso trovare i documenti                                                                              | INVIA » 🛛 📐                                                                                                    |

### Il nuovo Quotidiano

Leggi il nuovo Quotidiano MySolution con nuova disposizione dei contenuti.

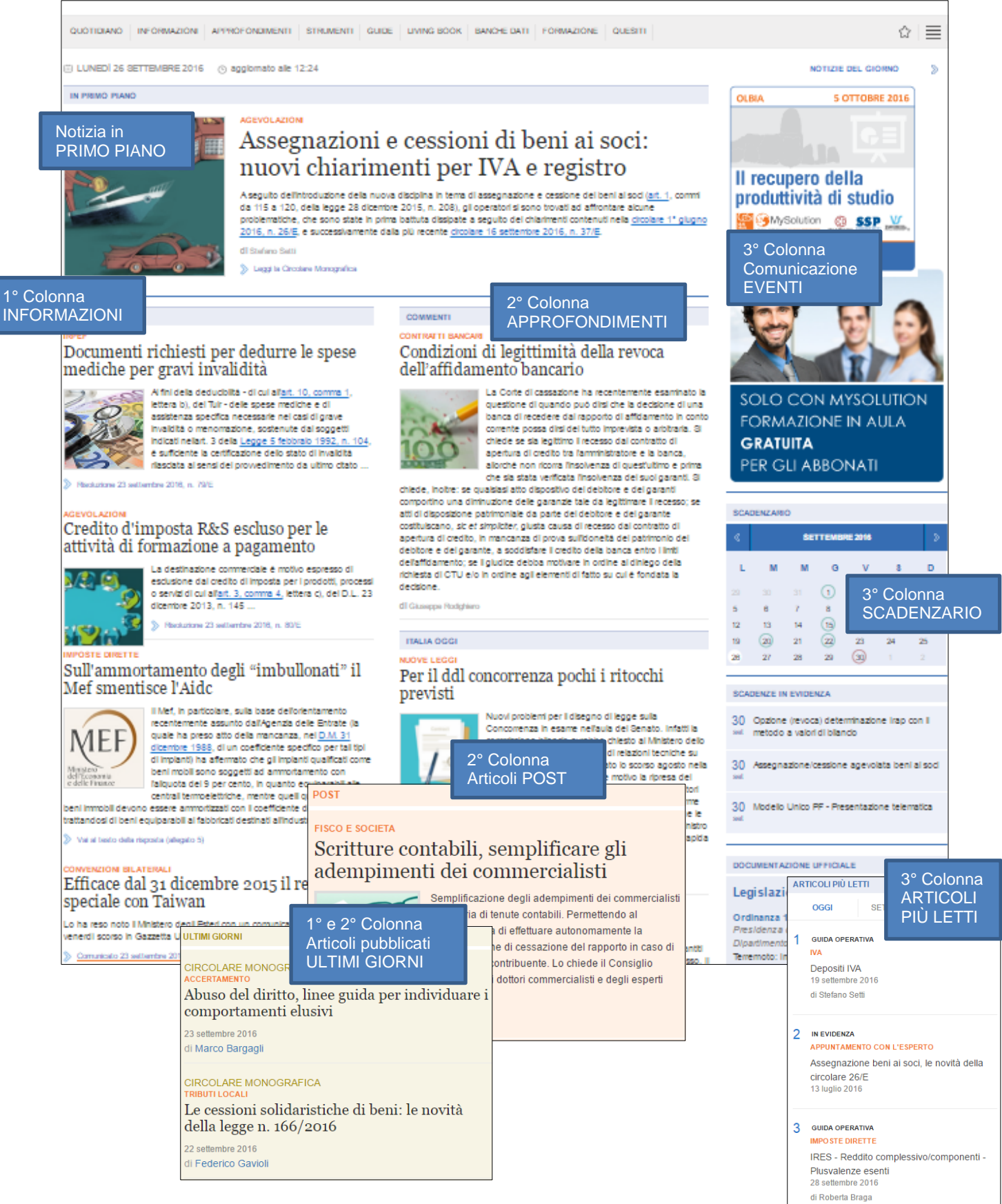

### Visualizzare i contenuti

Apri un contenuto di MySolution, vedrai una **nuova impostazione** del documento più semplice e chiara.

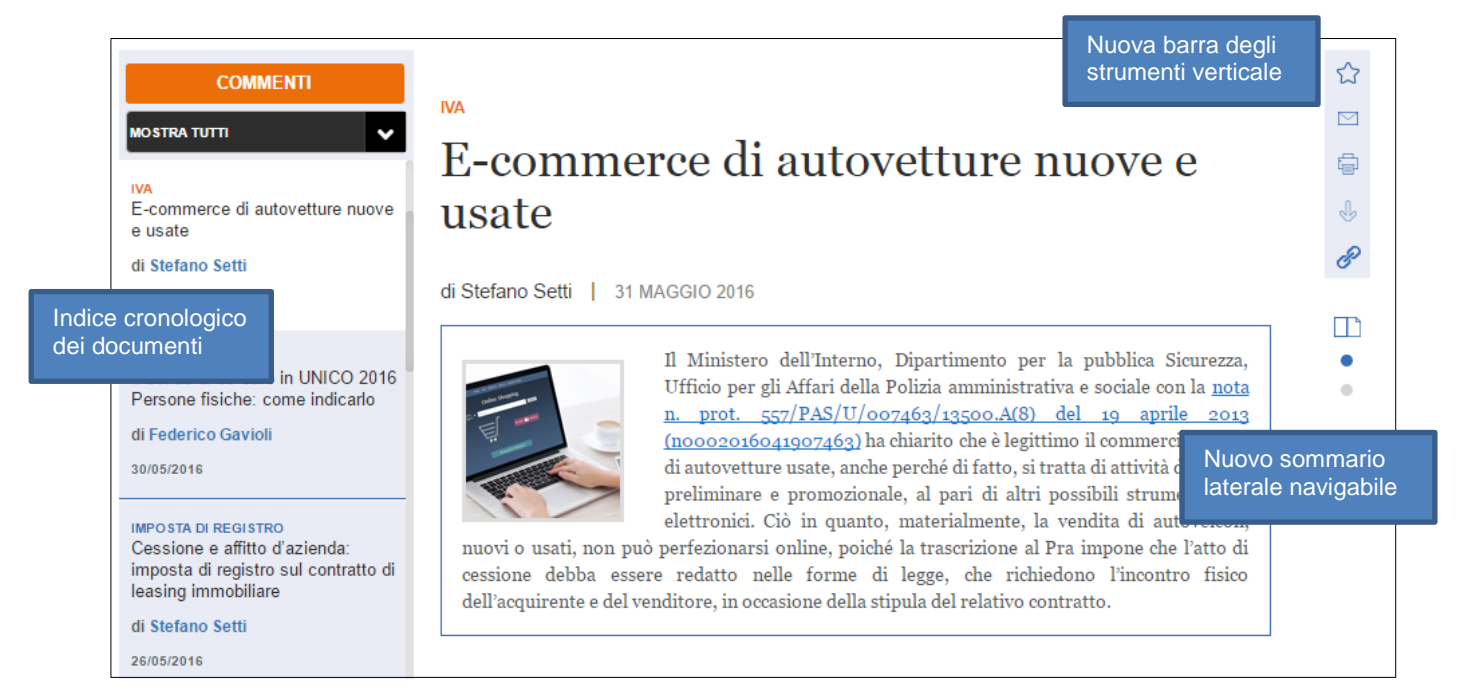

Utilizza la nuova barra degli strumenti verticale per:

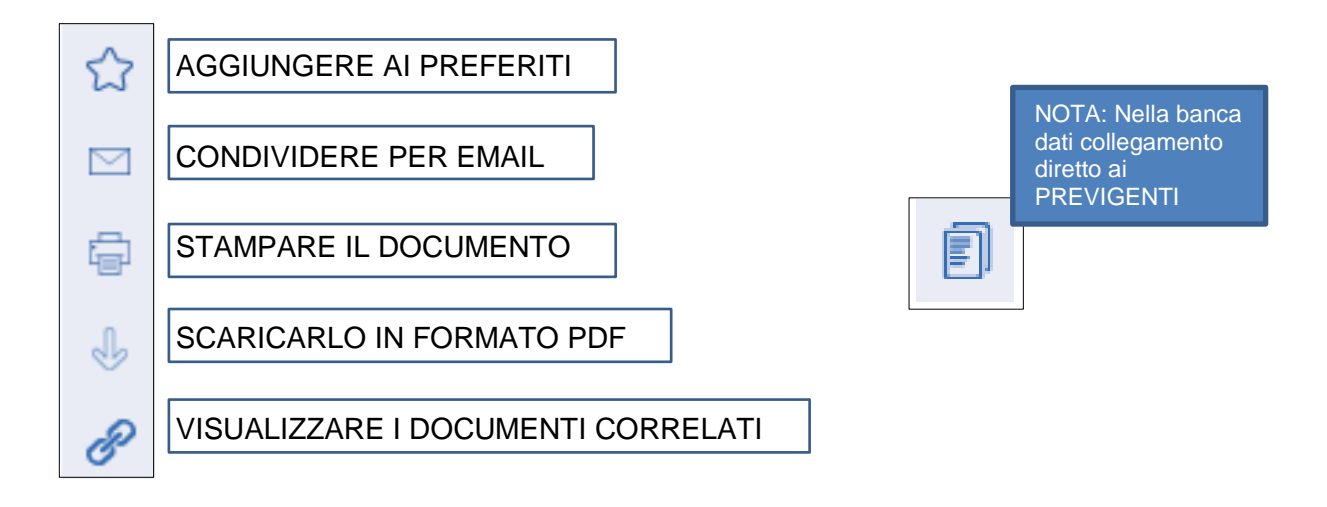

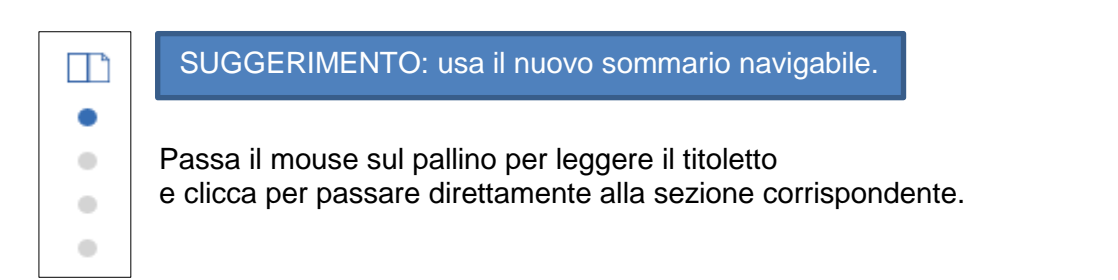

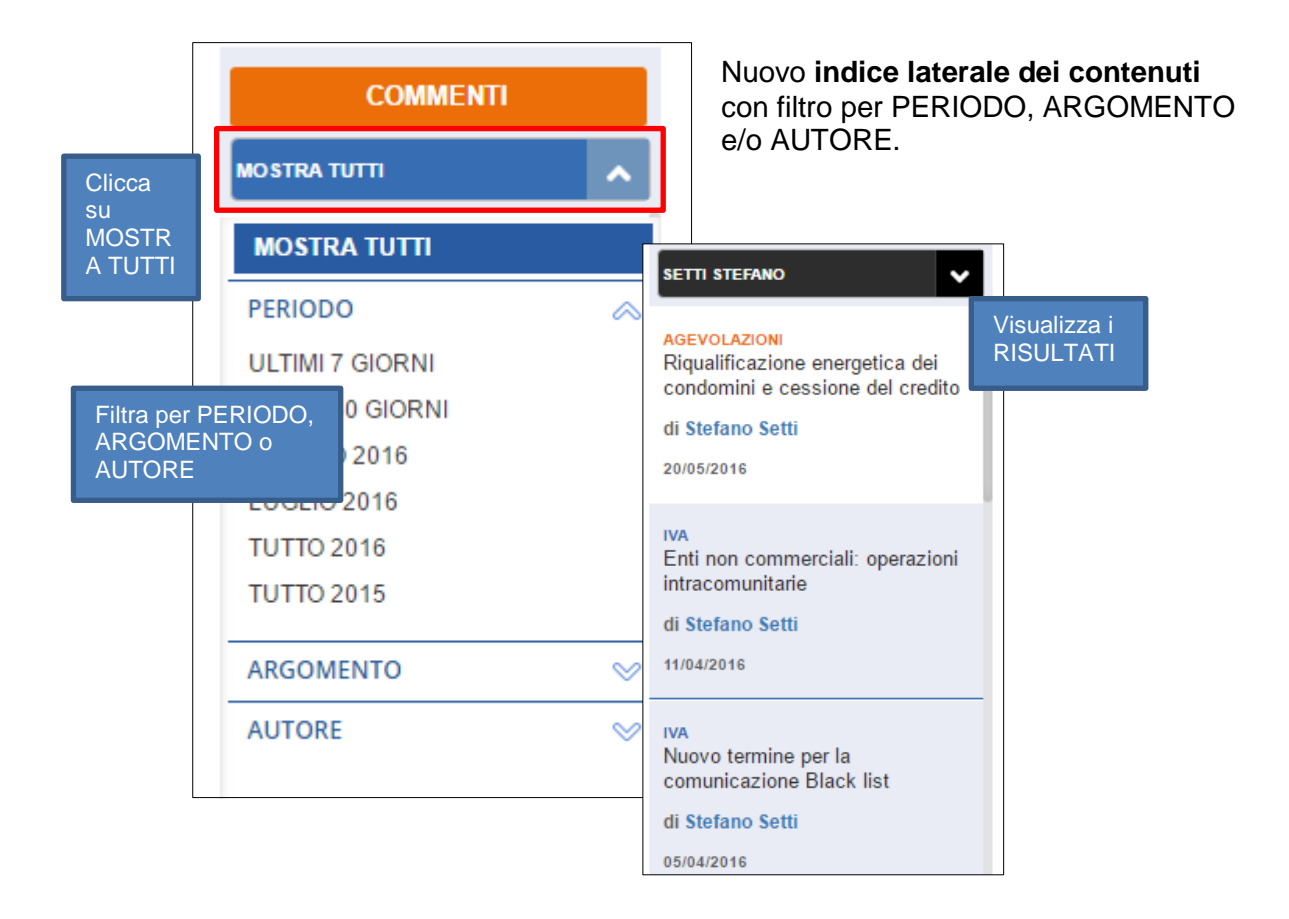

**Impostazione grafica dei documenti** meglio strutturata con enfasi su punti principali, casi, esempi, approfondimenti, riferimenti normativi e documenti suggeriti.

| La Bolaggin Spa con esercizio coi<br>primo esercizio a | ncidente con l'anno solare si è co       | stituita il 1° gennaio 2015. Chiude il                                                                                                    |                                                                                |
|--------------------------------------------------------|------------------------------------------|----------------------------------------------------------------------------------------------------|--------------------------------------------------------------------------------|
| D.L. n. 91/2014 p<br>Previo accos<br>Approfondimento   | rdo con il cedente/prestate              | ore, è ammessa l'emissione, da pa<br>amente s<br>i intracomunitari di beni                                                                                                | arte del<br>ul piano                                                           |
| La normativa di riferimento riguardav<br>doveva        | a le disposizioni in materia di accertam | ento ai fini delle sole imposte sui redditi e la valutaz<br>alla legge guali, ad esempio:<br><b>Riferimenti normativi:</b>                                                | ione dell'elusione fiscale                                                     |
|                                                        |                                          | <ul> <li>D.Lgs. 15 dicembre 1997, n. 44</li> <li>Cass., ord. 30 agosto 2016, n.</li> <li>Cass., SS.UU., sent. 10 maggi</li> <li>Cass., SS.UU., sent. 13 aprile</li> </ul> | 46, <u>artt. 2</u> e <u>3;</u><br>17429;<br>0 2016, n. 9451;<br>2016, n. 7291. |
|                                                        |                                          |                                                                                                    |                                                                                |

### CONTENUTI

### <u>Guide</u>

Aggiunta nel menu della sezione GUIDE suddivisa in:

- GUIDE OPERATIVE: nuovo contenuto MySolution.
- GUIDE TEMATICHE: nuovo contenuto MySolution.
- GUIDE ADEMPIMENTI: comprendono gli "Adempimenti Più" della precedente versione.
- COMMENTARI E MANUALI: comprendono le "Guide Fiscali" della precedente versione.

| QUOTIDIANO INFORMAZIONI APPROFONDIMENTI | STRUMENTI GUIDE | LIVING BOOK BANCHE DATI | FORMAZIONE QUESITI            |
|-----------------------------------------|-----------------|-------------------------|-------------------------------|
| GUIDE OPERATIVE                         | Stefano Setti   | AA.VV.                  | Gianluca Dan                  |
| GUIDE TEMATICHE                         |                 |                         | IMPRESA & SOCIETÀ<br>BILANCIO |
| GUIDE ADEMPIMENTI                       |                 | DIRETTE                 |                               |
| COMMENTARI E MANUALI                    |                 |                         |                               |
|                                         | GUIDE OPERATIVE | GUIDE OPERATIVE         | GUIDE OPERATIVE               |
|                                         | IVA             | Imposte dirette         | Bilancio                      |

**NOVITÀ! GUIDE OPERATIVE**: sempre aggiornate, rappresentano un contenuto interattivo per la risoluzione in tempi brevi dei casi più complessi.

Strutturate a schede schematiche di sintesi e correlate tra loro, forniscono l'inquadramento dell'argomento, i contenuti più significativi e gli strumenti per operare in sicurezza.

| Iva<br>di STEFANO SETTI                                                                                             | GUIDE OPERATIVE<br>IVa<br>Tutte le risposte in 100 schede<br>di Stefano Setti   19 SETTEMBRE 2016<br>Sommario                                                                                                    | in<br>IEDE                                                                                                  |  |
|----------------------------------------------------------------------------------------------------|----------------------------------------------------------------------------------------------------|----------------------------------------------------------------------------------------------------|--|
| C TUTTE LE GUIDE OPERATIVE                                                                                          | REGISTRAZIONE DELLE FATTURE     ventilazione dei corrispettivi                                                                                                    |                                                                                                    |  |
| SOMMARIO<br>Registrazione delle fatture<br>Rimborsi<br>Soggetti passivi<br>Verifiche-Accertamenti<br>Territorialità | <ul> <li>RIMBORSI</li> <li>rimborso a soggetti passivi stabiliti nel territorio dello stato e d</li> <li>rimborso a soggetti non residenti</li> <li>rimborso infrannuale</li> <li>rimborso annuale</li> <li>SOGGETTI PASSIVI</li> </ul> | ell'iva assolta in un altro stato membro della ue<br>Schede<br>tematiche di<br>sintesi e mappe<br>operative |  |
| Spesometro<br>Scheda carburante                                                                                     | esercizio di arti e professioni     VERIFICHE-ACCERTAMENTI     provenzione di consiste                                                                                                    | ordinate per voci                                                                                           |  |
| Scheda di trasporto<br>Regimi speciali<br>Ricevuta fiscale                                                          | <ul> <li>presunzione di cessione e acquisto</li> <li>TERRITORIALITÀ</li> <li>prestazioni di servizi generiche: elenchi intrastat</li> </ul>                                                                                             |                                                                                                    |  |

**NOVITÀ! GUIDE TEMATICHE**: trattano le fattispecie e le tematiche di maggior interesse per gli operatori: Procedure di studio, Regimi contabili agevolati, Finanziamento soci, etc...

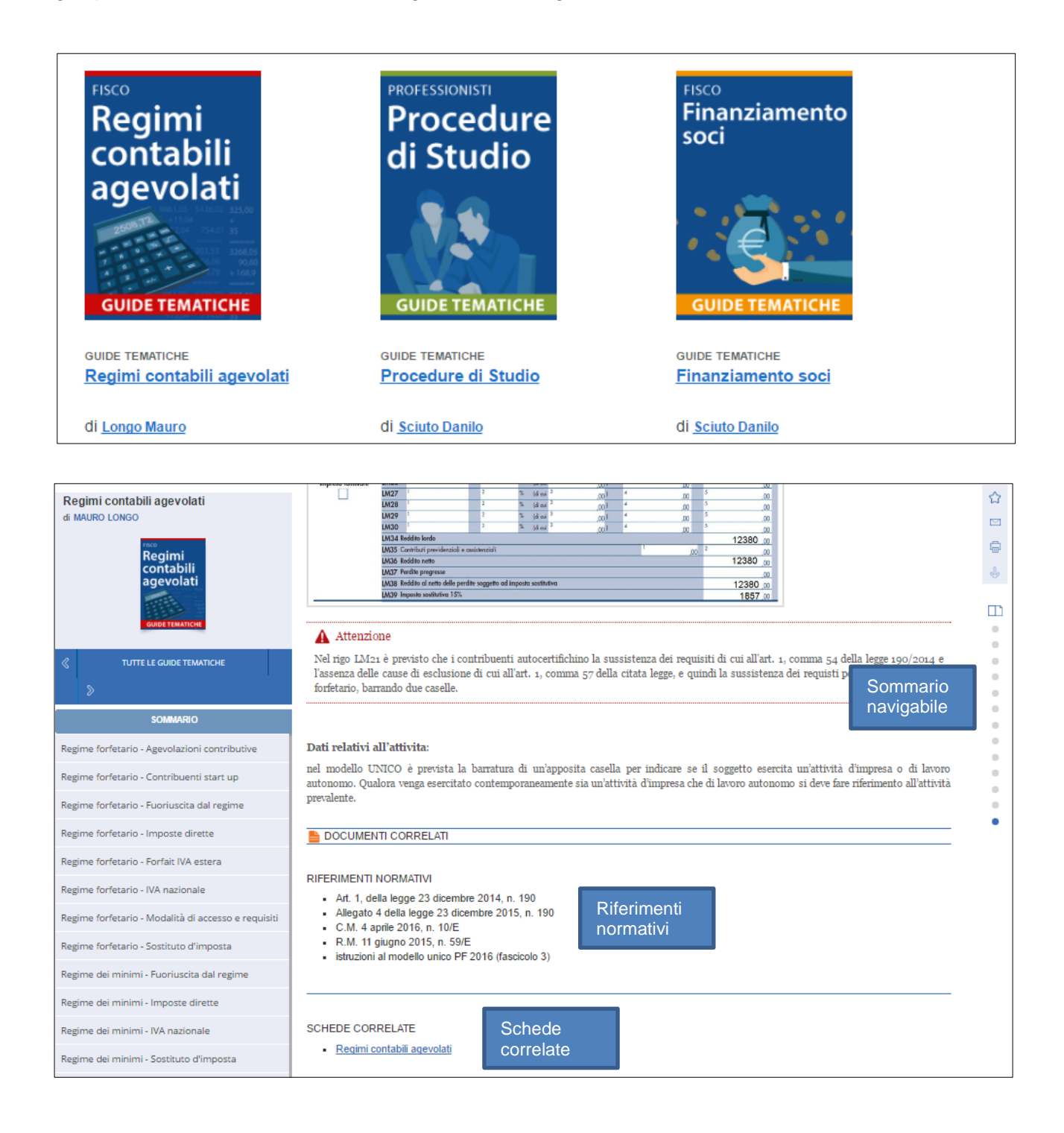

**GUIDE ADEMPIMENTI**: uno strumento/guida per la corretta esecuzione degli adempimenti fiscali più importanti che periodicamente ricorrono nell'attività professionale dei commercialisti.

| Assegnazione dei beni ai soci<br>di RAFFAELE PELLINO | L'adempimento in sintesi                                                                                                    | ☆<br>⊠ |
|------------------------------------------------------|----------------------------------------------------------------------------------------------------|--------|
| Assegnazione<br>dei beni<br>ai soci                  | a cura di Raffaele Pellino   28 SETTEMBRE 2016                                                                                                    | ÷      |
|                                                      | La legge di Stabilità 2016 ha riproposto la possibilità, per le società di persone e di capitali, di assegnare ai soci i beni dell'impresa entro il 30 settembre 2016, salvo proroghe, con il versamento di un'imposta sostitutiva delle imposte dirette e dell'IRAP. Si tratta di una disciplina speciale che permette la fuoriuscita dei beni dal regime di impresa e di beneficiare di un regime di tassazione di favore rispetto a quello ordinario, sia ai fini delle imposte dirette, sia per le imposte di registro, ipotecaria e catastale. Adempimento Pfù - Assegnazione dei beni i soci acconciule la terrizzione di anti in tutti i contenuti ni hi utili ura la corretta asservizione della procedura di |        |
|                                                      | assegnazione/cessione, sempre aggiornati e integrati con le novità pubblicate su MySolution. In più, un pratico foglio di calcolo                                                                                                    | •      |
| SOMMARIO                                             | consente di determinare le imposte sostitutive e, per le casisticne più frequenti, le imposte indirette dovute in caso di assegnazione e/o cessione degli immobili ai soci, facilitando al professionista la valutazione di convenienza dell'operazione.                                                                                                    |        |
| L'adempimento in sintesi                             |                                                                                                    | •      |
| Formazione                                           |                                                                                                    |        |
| Strumenti                                            | SOMMARIO:                                                                                                    |        |
| Approfondimenti                                      | > TASSAZIONE DELLA SOCIETÀ                                                                                                    |        |
|                                                      | > INDIVIDUAZIONE DEL VALORE NORMALE                                                                                                    |        |
| MARIO                                                | > DETERMINAZIONE DEL VALORE CATASTALE                                                                                                    |        |
| ontenuti                                             | > INDIVIDUAZIONE DEL COSTO FISCALMENTE RICONOSCIUTO                                                                                                    |        |
| stra                                                 | > VERSAMENTO IMPOSTA SOSTITUTIVA                                                                                                    |        |
|                                                      | > IVA E IMPOSTE INDIRETTE                                                                                                    |        |
|                                                      | > TASSAZIONE DEI SOCI – ASSEGNAZIONE O CESSIONE AGEVOLATA                                                                                                    |        |

**COMMENTARI**: contengono il commento articolo per articolo alle norme più importanti: Testo unico imposte sui redditi, Testo unico IVA e Processo tributario.

S de a

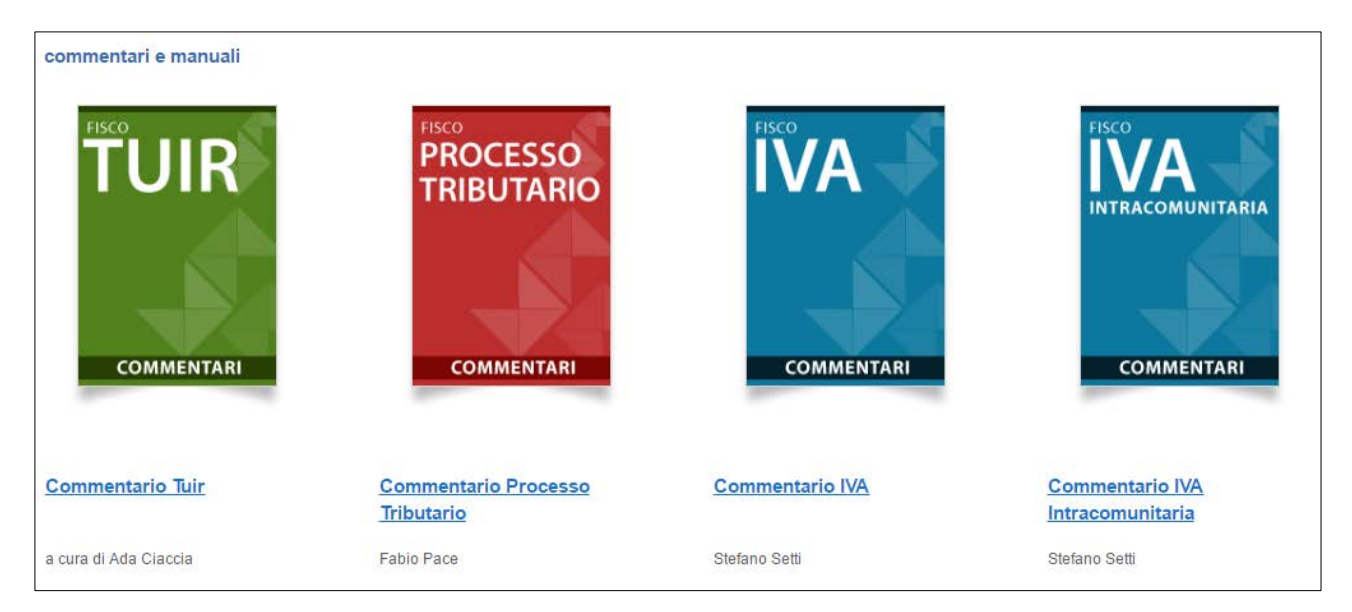

#### Formazione online

Nuovo archivio video del menu **Formazione online** per rivedere con tutti i collaboratori le registrazioni delle lezioni in aula e delle videoconferenze.

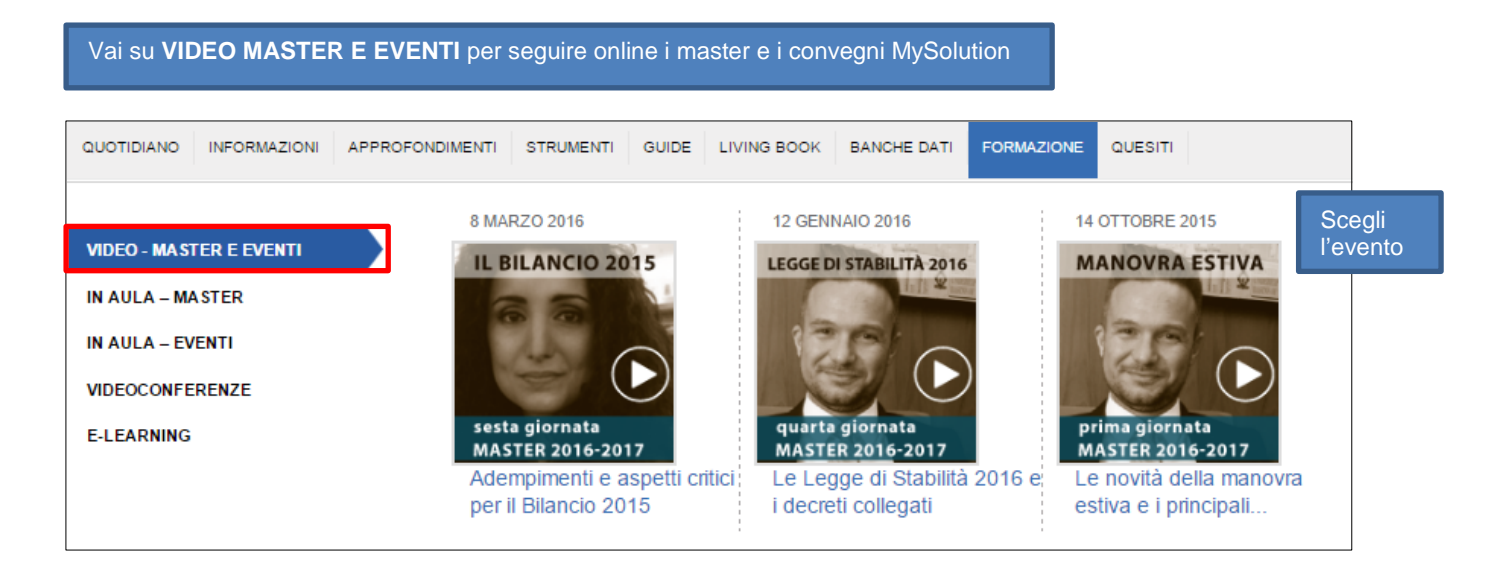

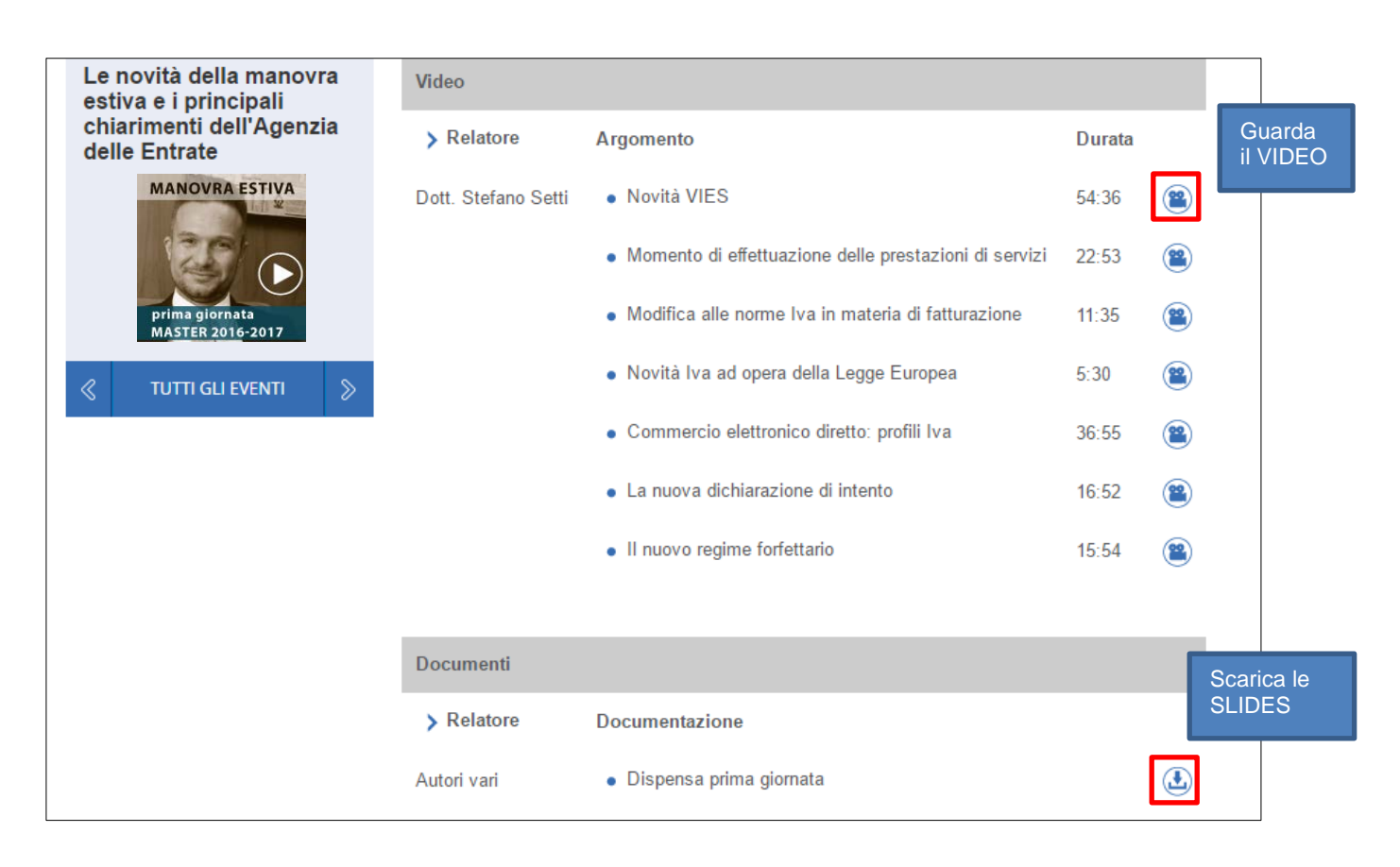

Vai su VIDEOCONFERENZE per seguire la nostra rubrica di formazione online Appuntamento con l'Esperto.

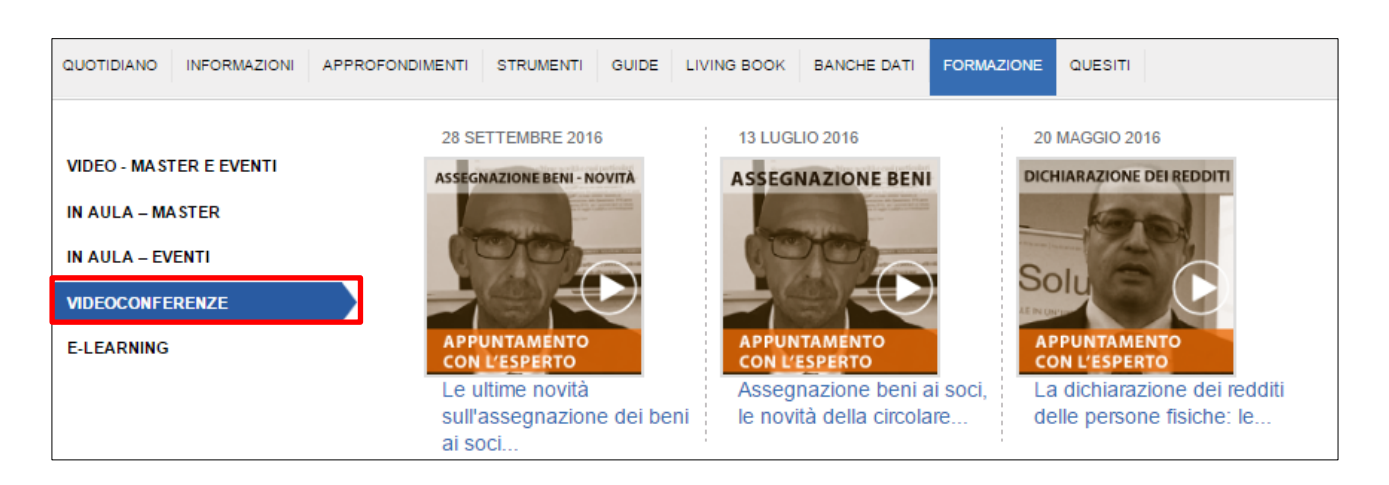

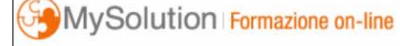

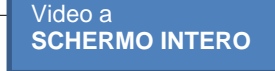

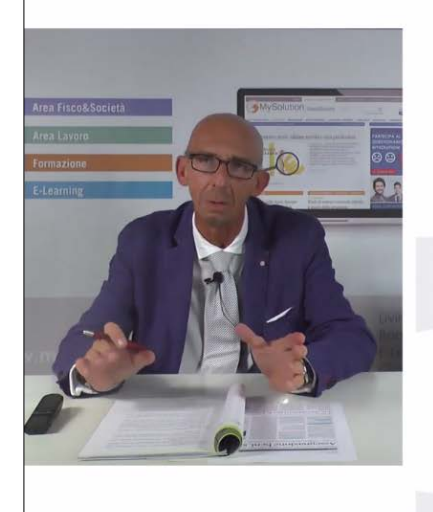

### Minusvalenze e assegnazione

Il differenziale negativo (ricavi-costi) originato dall'assegnazione di **beni merce** rilevato in contabilità:

- rileva ai fini del reddito d'impresa, sempreché il provento sia stato determinato in misura pari al valore normale;
- rileva ai fini dell'Irap;
- impatta sul ROL riducendolo.

### LivingBook

Nuovo indice del catalogo LivingBook con doppia visualizzazione.

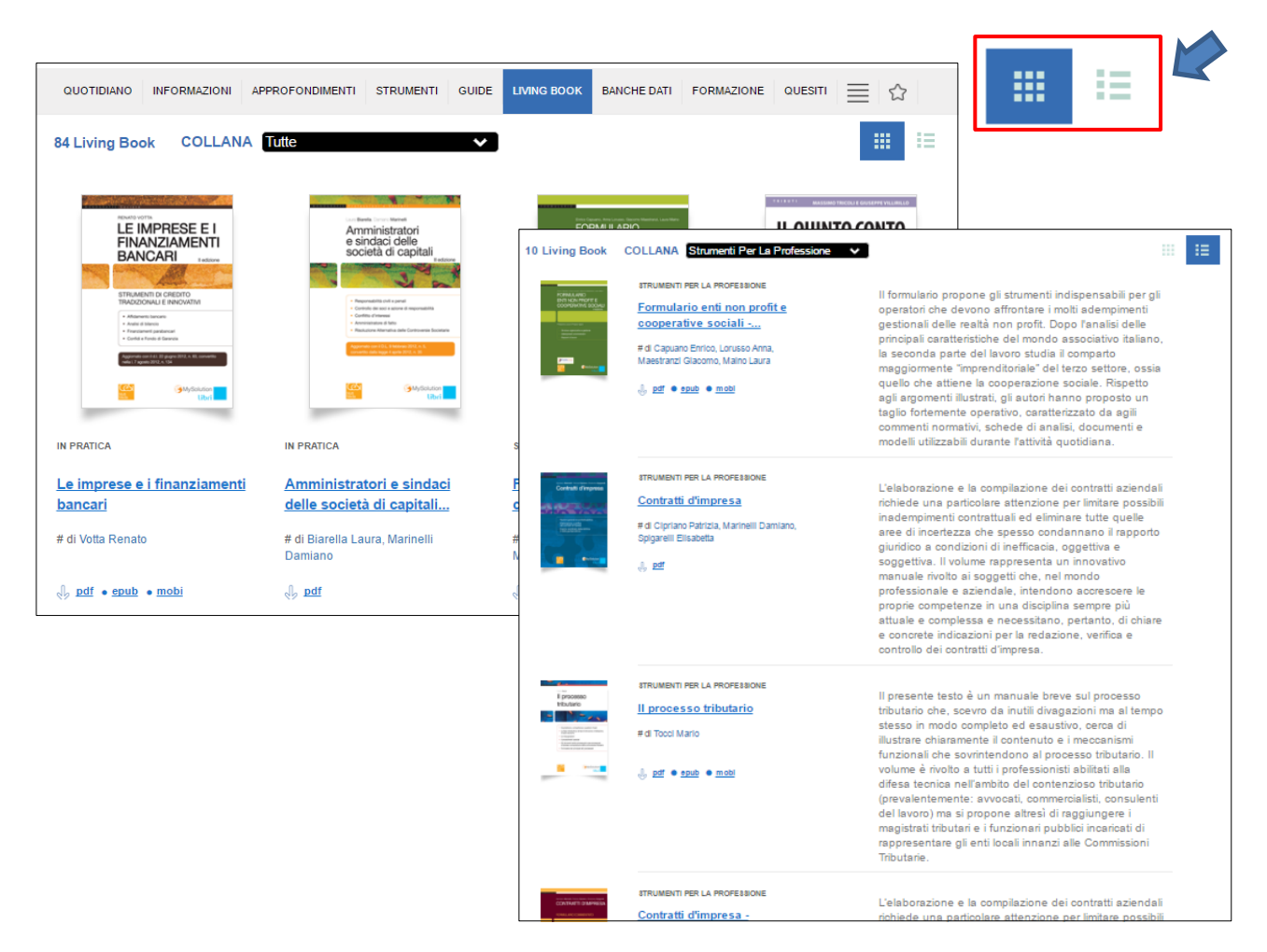

Struttura interna più leggibile con possibilità di passare da un capitolo all'altro o al LivingBook successivo.

| Le imprese e i<br>finanziamenti bancari | 1. Gli affidamenti bancari<br>≪                                                                                                    | 1.2 La domanda di fido e le<br>indagini bancarie                                                                                                    | > ☆<br>> ⊠                           |
|-----------------------------------------|----------------------------------------------------------------------------------------------------|----------------------------------------------------------------------------------------------------|--------------------------------------|
|                                         | 1.1 Principi generali                                                                                                    |                                                                                                    | Full<br>Doc                          |
| TUTTI I LIVING BOOK                     | L'affidamento bancario consiste nella concess<br>economico.<br>Chi vuole usufruire del fido deve conoscere i cr<br>in esame e, quindi, valuta le domande perven<br>mada di ginandana ella gibietta dell'istitut | ione di credito da parte di una banca a un sog<br>riteri che un istituto di credito utilizza quando p<br>uute. In questo modo, l'operatore economico si<br>di gradita palla maniana niù constato posti | ggetto<br>orende<br>arà in<br>bile e |
| SOMMARIO                                | aumentare così la probabilità di ottenere un res                                                                                                    | sponso positivo.                                                                                                    | che il                               |
| Introduzione                            | prestito stesso crea all'impresa contraente.                                                                                                    | incontro con la concessione del fide l'ente energi                                                                                                    | distain                              |
| 1. Gli affidamenti bancari              | domanda all'impresa richiedente di presentare<br>per poter valutare la natura e la durata del fabb                                                                                                    | e il suo piano economico-finanziario e quello di<br>oisogno di fondi.                                                                                                    | cassa                                |
| 2. Analisi di bilancio                  | A tal proposito, si precisa che, operando l'imp<br>prestito, il fido bancario si presenta come comp                                                                                                    | resa sia con capitale proprio sia con capitale p<br>plementare per soddisfare le esigenze di investir                                                                                                  | reso a<br>mento                      |

### <u>Formulari</u>

Dal menu Strumenti nuovo catalogo più immediato della pagina <u>Formulari</u>. Possibilità di filtrare i documenti per argomento e autore.

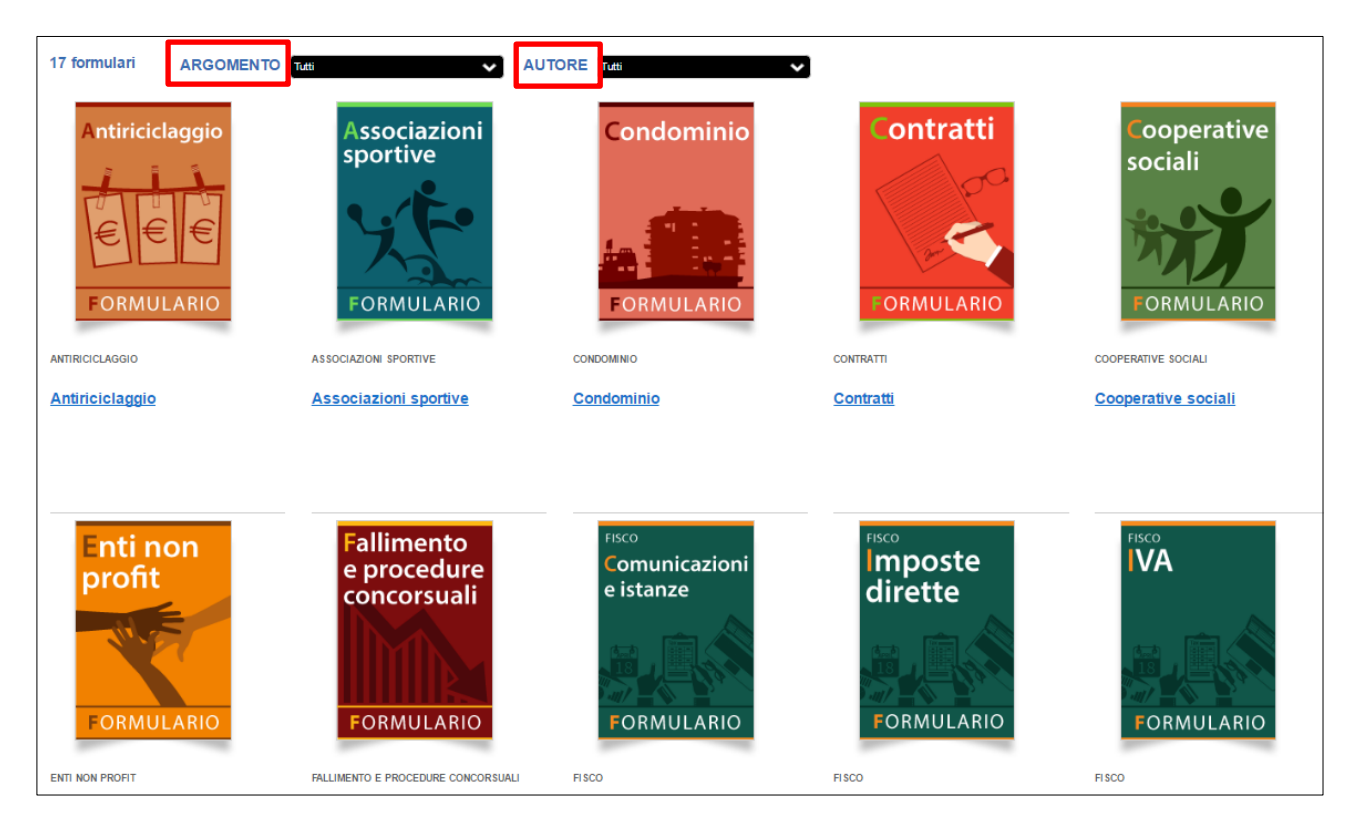

Nuova visualizzazione più chiara del documento con sommario a sinistra e possibilità di download in formato word dalla barra laterale a destra.

|                              | Scheda identificazione titolari effettivi                                           | \$                    |
|------------------------------|-------------------------------------------------------------------------------------|-----------------------|
| Fascicolo della clientela    |                                                                                     |                       |
| Fascicolo<br>della clientela |                                                                                     |                       |
|                              |                                                                                     | Download<br>documento |
| formulario                   | Intestatario scheda                                                                 | WORD                  |
| < TUTTI I FORMULARI 📎        | PER LA IDENTIFICAZIONE DEI TITOLARI EFFETTIVI                                       |                       |
| SOMMARIO                     | RIFERIMENTI IDENTIFICAZIONE DEL CLIENTE                                             |                       |
| SOMMATTIO                    | DENOMINAZIONE                                                                       |                       |
|                              | IDENTIFICATO IN DATA IDENTIFICAZIONE REGISTRATA IN DATA IDENTIFICAZIONE ANNOTATA AL |                       |
|                              | FOGLIO                                                                              |                       |
|                              | DEL VOLUME                                                                          |                       |
|                              | IDENTIFICAZIONE DEI TITOLARI EFFETTIVI                                              |                       |
|                              | CUGNOME E NOME                                                                      |                       |
|                              | LUOGO E DATA DI NASCITA                                                             |                       |
|                              | INDIRIZZO DI RESIDENZA                                                              |                       |
|                              | CODICE FISCALE                                                                      |                       |
|                              | ESTREMI DEL DOCUMENTO DI<br>IDENTIFICAZIONE                                         |                       |
|                              | DATI ACQUISITI TRAMITE o Consultazione di Pubblici Registri                         |                       |

### <u>Quesiti</u>

Nuova disposizione della sezione <u>Quesiti</u> con collegamento diretto dal menu e nuova impostazione dell'archivio.

| QUOTIDIANO INFORMAZIONI | APPROFONDIMENTI STRUMENTI    | GUIDE LIVING BOOK BANCHE DATI FORMAZIONE             | QUESITI 📃 🏠        |
|-------------------------|------------------------------|------------------------------------------------------|--------------------|
|                         |                              | Deducibilità diritto annuale                         | Andrea Cirrincione |
| SERVIZIO QUE SITI       | il <b>Quesito</b><br>di oggi | IMU società agricola a responsabilità limitata       | Stefano Setti      |
|                         |                              | Recesso del socio di snc e trasformazione in impresa | Raffaele Pellino   |

| QUE SITI<br>MOSTRA TUTTI<br>TITOLI DATA                                             | Deducibilità diritto annuale                                                                                                    | ☆ 2 4 |
|-------------------------------------------------------------------------------------|----------------------------------------------------------------------------------------------------|-------|
| Deducibilità diritto annuale<br>di Andrea Cirrincione<br>03/06/2016                 | D. Il diritto annuale è deducibile per competenza?                                                                                                    | 4     |
| IMU società agricola a<br>responsabilità limitata<br>di Stefano Setti<br>01/06/2016 | R. La risposta è negativa. Il costo va stanziato per competenza ai soli fini civilistici, ma risulta deducibile per cassa ex <u>art. 99</u> Tuir, in quanto riconducibile ad una "tassa" (tale è la natura che la dottrina prevalente attribuisce ai diritti camerali, nella considerazione che non possono essere considerati quale remunerazione di un servizio svolto dalla CCIAA, posto che il pagamento risulta dovuto anche in caso di assenza di qualsiasi prestazione da parte di quest'ultima). |       |
| Recesso del socio di snc e<br>trasformazione in impresa<br>individuale              | 1                                                                                                    |       |
| a Ranaee Peinio<br>31/05/2016<br>Esenzione IMU per locali aditi al<br>culto         |                                                                                                    |       |

### RICERCA

#### Ricerca guidata

Nuovo sistema di ricerca **autocomplete** in stile Google con elaborazione dei risultati già in fase di scrittura.

| ret                              | Q Cerca       |
|----------------------------------|---------------|
| ARGOMENTO                        |               |
| Revocazione                      | 1 risultati   |
| Revisione accertamento           | 1 risultati   |
| Revisione                        | 1 risultati   |
| Reverse charge                   | 1 risultati   |
| TERMINE RICERCATO FREQUENTEMENTE |               |
| Abi-rev                          | 1 risultati   |
| Azione revocatoria               | 213 risultati |
| Reverse charge iva               | 26 risultati  |
| Reverse change                   | 6 risultati   |
| Reverse                          | 939 risultati |

**NOTA**: ai primi posti i documenti e i suggerimenti segnalati dalla redazione come più rilevanti.

### I risultati suddivisi per categorie:

| reverse charge                                                                                                   | Q Cerca        |
|----------------------------------------------------------------------------------------------------|----------------|
| ARGOMENTO                                                                                                    |                |
| Reverse charge                                                                                                   | 1 risultati    |
| TERMINE RICERCATO FREQUENTEMENTE                                                                                 |                |
| Reverse charge iva                                                                                               | 26 risultati   |
| lva reverse charge                                                                                               | 55 risultati   |
| Inversione contabile reverse charge                                                                              | 102 risultati  |
| Compravendita reverse charge                                                                                     | 1 risultati    |
| DOCUMENTO D'AUTORE                                                                                               |                |
| Commento del 31/08/2016 operazioni inesistenti soggette a reverse charge                                         | 1 risultati    |
| Documento del 21/09/2016 fattura cessioni di telefonini e microprocessori soggetti a reverse charge              | 1 risultati    |
| News del 21/07/2016 orlandi: "fattura elettronica complementare e non alternativa al reverse charge"             | 1 risultati    |
| Prima lettura del 20/05/2016 esclusi dal reverse charge contratti di rete e raggruppamenti temporanei di imprese | 1 risultati    |
| IN TUTTO IL TESTO                                                                                                |                |
| Reverse charge                                                                                                   | 1177 risultati |

**Ricerca per estremi** efficace anche con un solo numero del documento (es. 633) o, per risultati più filtrati, con il numero seguito dall'anno (es. 633/1972).

| 633                                                       |                            |                                                           | Q Cerca         |
|-----------------------------------------------------------|----------------------------|-----------------------------------------------------------|-----------------|
| DOCUMENTO LEGISLAZIONE                                    | NOTA: AI 1°                |                                                           |                 |
| Decreto presidente repubblica 633 del 26/10/1972          | posto il                   |                                                           | 1 risultati     |
| Legge 633 del 22/04/1941                                  | più rilevante              |                                                           | 1 risultati     |
| TERMINE RICERCATO FREQUENTEMENTE                          |                            |                                                           |                 |
| Accertamento induttivo ex art. 39 dpr 633/1973            |                            |                                                           | 2 risultati     |
| DOCUMENTO D'AUTORE                                        |                            |                                                           |                 |
| Casi e quesiti del 03/05/2012 regime dei minimi e prest   | azioni escluse da iva ex a | art. 7-ter del d.p.r. n. 633/1972                         | 1 risultati     |
| News del 21/07/2010 con il nuovo ifric 14 rivisti i pagam | enti anticipati in presenz | a di una contribuzione minima - regolamento (ue) 19 lugli | 1 risultati     |
| News del 22/09/2014 rimborsi iva, il modello iva tr si ad | egua al nuovo art. 38-bis  | del d.p.r. 633/1972                                       | 1 risultati     |
| DOCUMENTO PRASSI                                          |                            |                                                           |                 |
| Comunicato del 12/03/2014 avvocati - delibera n. 633      |                            |                                                           | 1 risultati     |
| IN TUTTO IL TESTO                                         |                            |                                                           |                 |
| 633                                                       |                            |                                                           | 26694 risultati |

## Nuova **pagina dei risultati** posizionati in ordine di importanza secondo parametri di occorrenza, rilevanza e data.

| 813 risultati per ""regime forfeta | rio" in TUTTI - ritoma alla ricerca avanzata                                                                                                    | Ordina per Seleziona •            |
|------------------------------------|----------------------------------------------------------------------------------------------------|-----------------------------------|
| ETTORE                             | MERCOLEDI 21 SETTEMBRE 2016                                                                                                    | 24 OCCORRENZE - RANK:1 %          |
| Legislazione (42)                  | Scadonza: Modello Unico DE Dresentazione telematica                                                                                                    |                                   |
| Prassi (171)                       | Scadenze. Modello Offico PT - Presentazione telematica                                                                                                    |                                   |
| Giurisprudenza (138)               | eliminato il rigo RX32 riservato all'imposta sostitutiva prevista dal regime delle nuove iniziative produttive (RX64, utilizzabile dai soggetti ch<br>regime forfetario per richiedere il rimborso del credito risultante dalla dichiarazione | e hanno aderito dal 2016 al       |
| News (16)                          |                                                                                                    |                                   |
| Rassegna Stampa (4)                | MERCOLED 21 SETTEMBRE 2016                                                                                                    | 7 OCCORRENZE - RANK:1 %           |
| Italia Oggi (23)                   |                                                                                                    |                                   |
| Prima Lettura (11)                 | Commenti: La tassazione dei diritti di immagine di un atleta dilettante: indicazione in dichiarazione dei redditi                                                                                                    |                                   |
| Sintesi della Settimana (0)        | n. 398 (l0001991121600398): cenni Il regime fiscale "normale" delle associazioni sportive dilettantistiche è quelloenti non commerciali.<br>regime fiscale agevolato (disciplinato dalla                                                      | E' possibile però usufruire di un |
| Circolare Monografica (56)         |                                                                                                    |                                   |
| Commento (22)                      | MARTED 20 SETTEMBRE 2016                                                                                                    | 7 OCCORRENZE - RANK:1 %           |
| Rassegna Giurisprudenza (7)        |                                                                                                    |                                   |
| Guide (0)                          | Adempimenti: Determinazione irap con il metodo a valori di bilancio: opzione (revoca) per il triennio 2016-2018                                                                                                    |                                   |
| Adempimenti (32)                   | Contribuenti società di persone (Snc/Sas) e imprese individuali in regime di contabilità ordinaria (per obbligo o opzione)e gli esercenti atti<br>avvalgono del <b>regime forfetario</b> (ex                                                  | vità di agriturismo che si        |
| Scadenze (80)                      |                                                                                                    |                                   |
| Circolare per il Cliente (0)       | LUNEDÍ 12 SETTEMBRE 2016                                                                                                    | 13 OCCORRENZE - RANK:1 %          |
| Casi e quesiti (10)                |                                                                                                    |                                   |
| Formule e modelli (0)              | Scadenze: Iva a credito dell'erario risultante dalla dichiarazione annuale                                                                                                    |                                   |
| Living Book (51)                   | cade di sabato o in un giomo festivo; • è a regime la c.d. proroga di Ferragosto (art. 37, comma 11sfavore" comporta una riduzione de<br>REGIME DEI MINIMI DAL 2015 I contribuenti che. dal 2015. sono                                        | ll'IVA a credito. USCITA DAL      |
|                                    |                                                                                                    |                                   |

#### Ricerca avanzata

| Ricerca                         |                  |            |                          |
|---------------------------------|------------------|------------|--------------------------|
| ambito                          | Fisco & Società  | Lavoro     | entrambi                 |
|                                 |                  |            | AZZERA Q CERCA           |
| tutto questo parolo:            | _                |            |                          |
| iulie queste parole.            |                  |            |                          |
| questa frase esatta:            |                  |            | 1 Parole 🗸               |
| una qualunque di queste parole: |                  |            |                          |
| nessuna di queste parole:       |                  |            |                          |
|                                 |                  |            |                          |
| tino documento:                 |                  |            |                          |
| upo documento.                  |                  |            | • numero documento: art. |
| 💿 data 🛛 🔵 periodo              | il Tutti 🗸 Tutti | ✓ Tutti    | ~                        |
|                                 |                  |            |                          |
| autore: Tutti                   | ~                | argomento: |                          |
|                                 |                  |            |                          |

Nuova maschera di ricerca avanzata con parametri semplificati.

### Ricerca banca dati

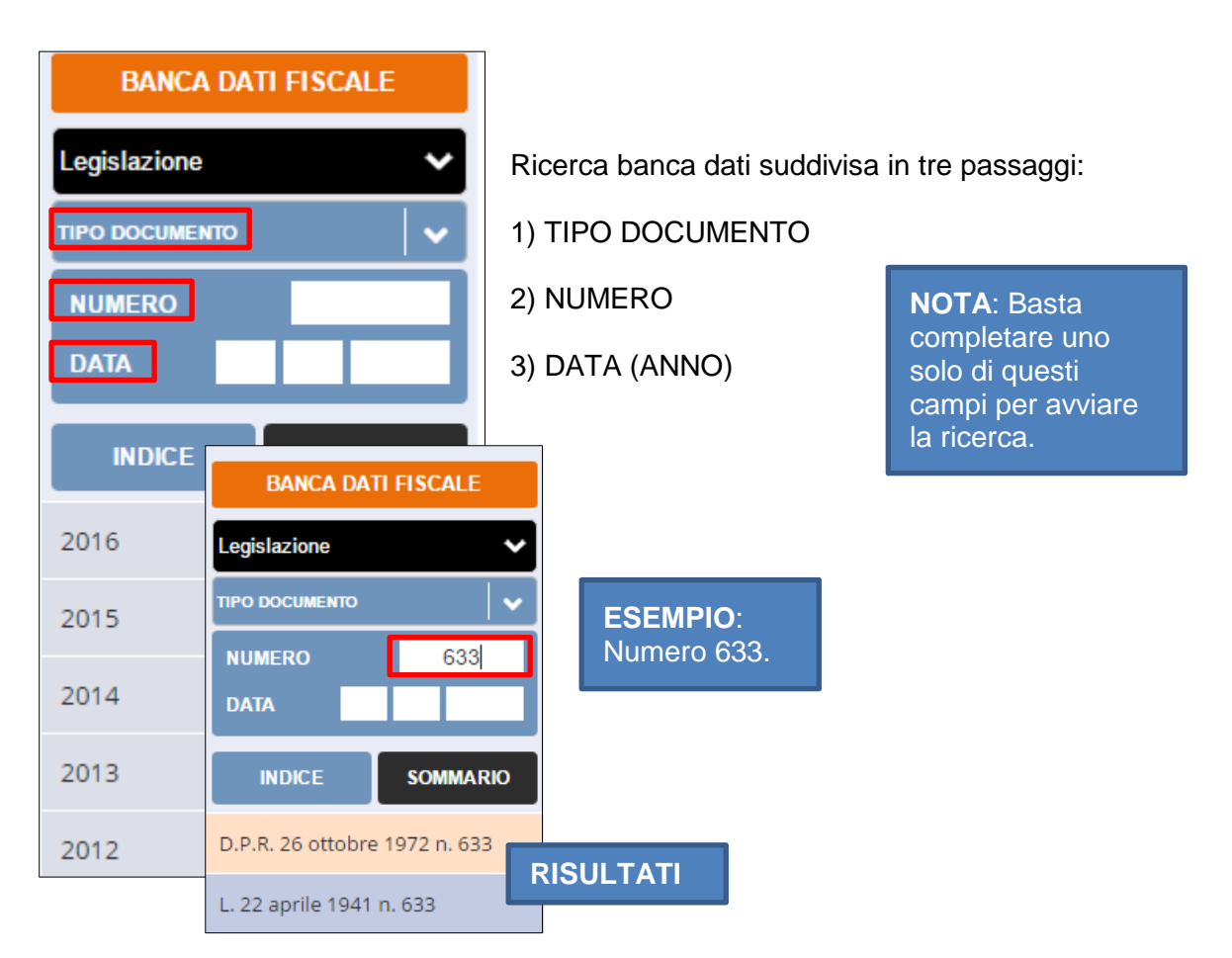